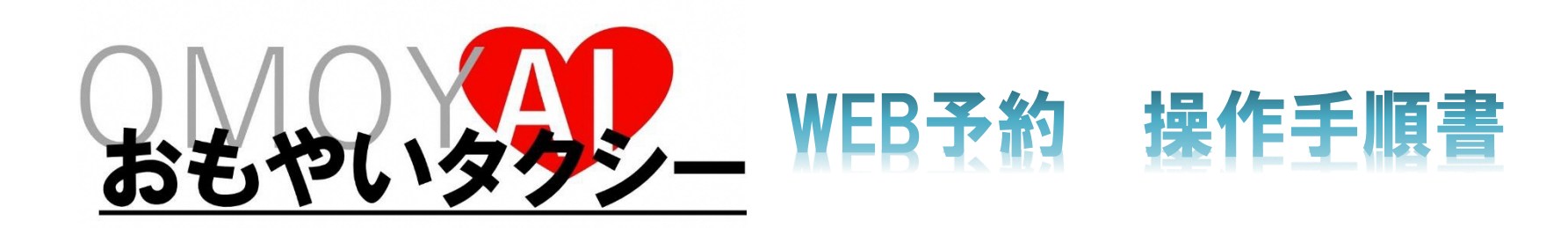

## <u>※操作が困難な方は、お電話(090-3547-2039)にてご予約ください。</u>

1. スマートフォンのバーコードリーダーでQRコードを読み取っ ていただくか、<u>https://passenger.savs.miraishare.com/arao/</u> にアクセスしてください。

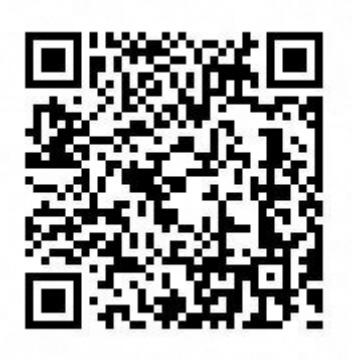

2. (初めてご利用の方)「新規登録はこちら」
を押してください。
※2回目以降ご利用の方は、ID,パスワードを
入力し、ログインし、4. 以降を参考に操作してください。

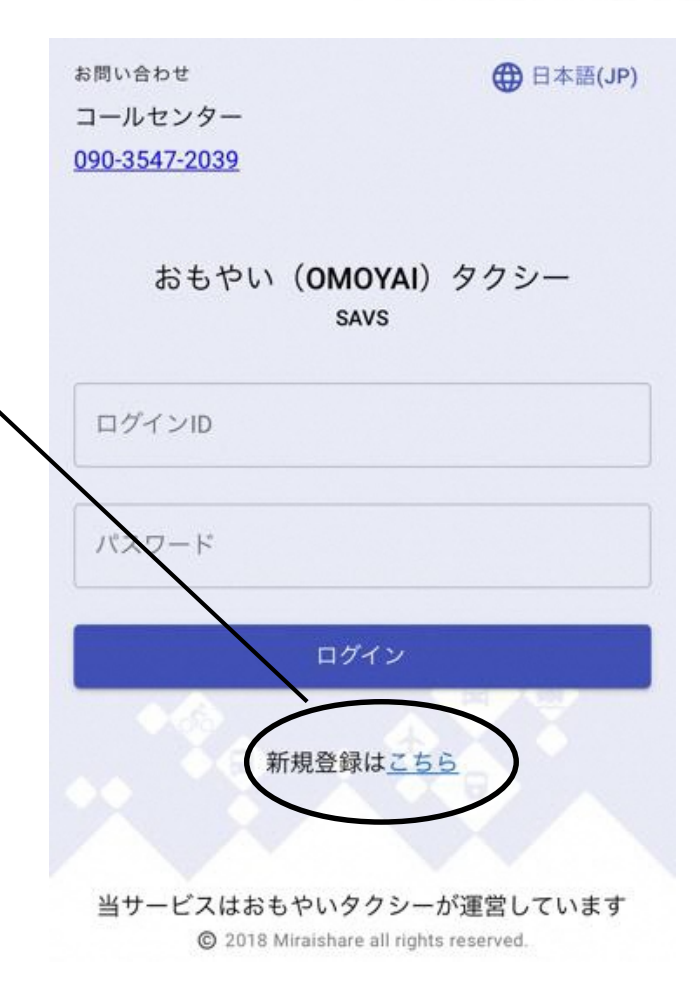

 任意のログインID、パスワード、お名前、 電話番号を入力し、「登録する」を 押してください。

ログインID:半角英数字(文字数下限なし)

| ×      | 利用者登録 |
|--------|-------|
| ログインID |       |
| パスワード  |       |

## パスワード:半角英数字(6字以上)

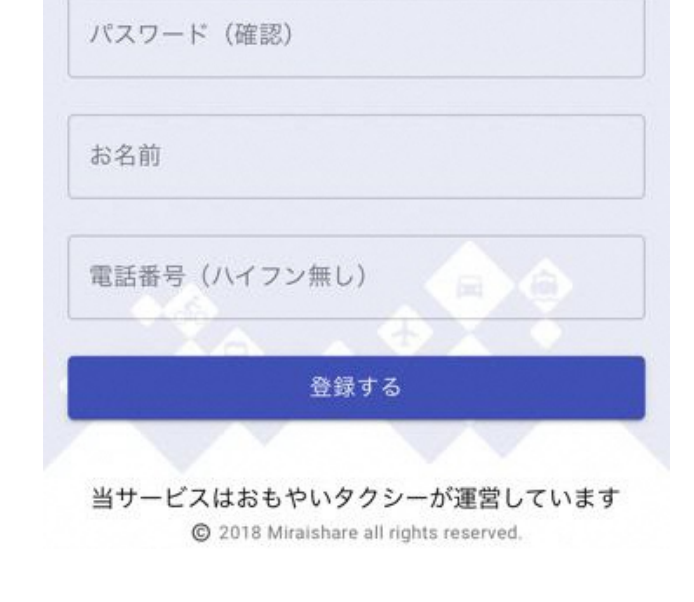

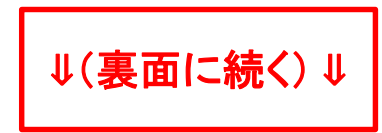

4. デマンド作成を押し、予約を開始する。

GPS機能を利用し予約される場合は、

を押し、「現在地を利用」をオンにしてください。※お持ちのスマートフォンの設定変更が必要な場合がございます。

 「場所を検索する」、もしくは病院・飲食等の アイコン等から、希望の乗車場所を選択するか、 地図上から乗車場所を探してください。
同様に、降車場所も指定してください。

6.希望日時、乗車人数を選択し、「この内容で申し込む」 を押してください。

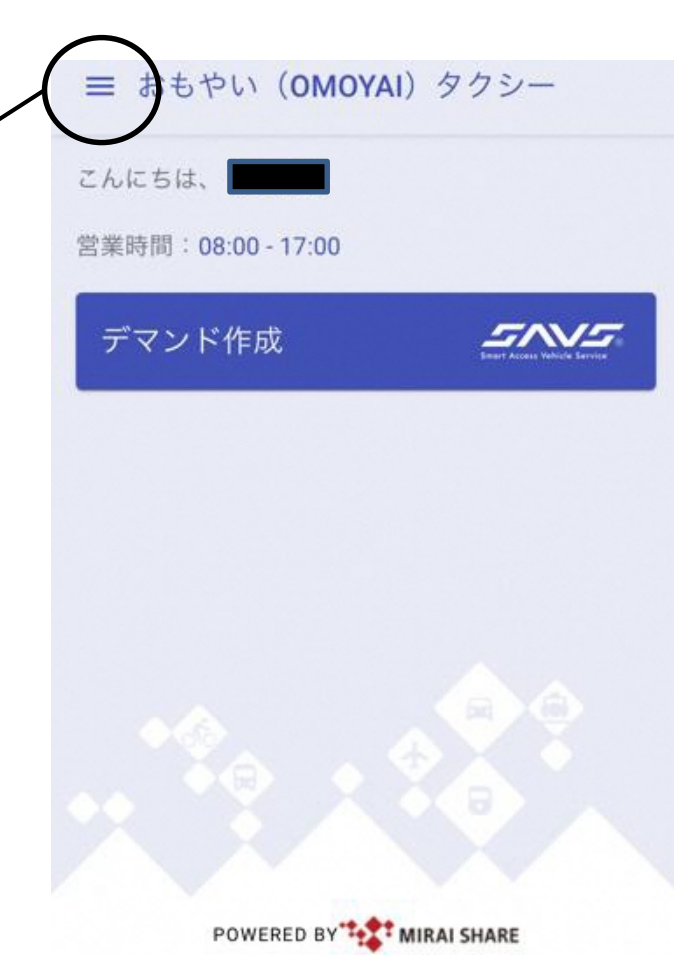

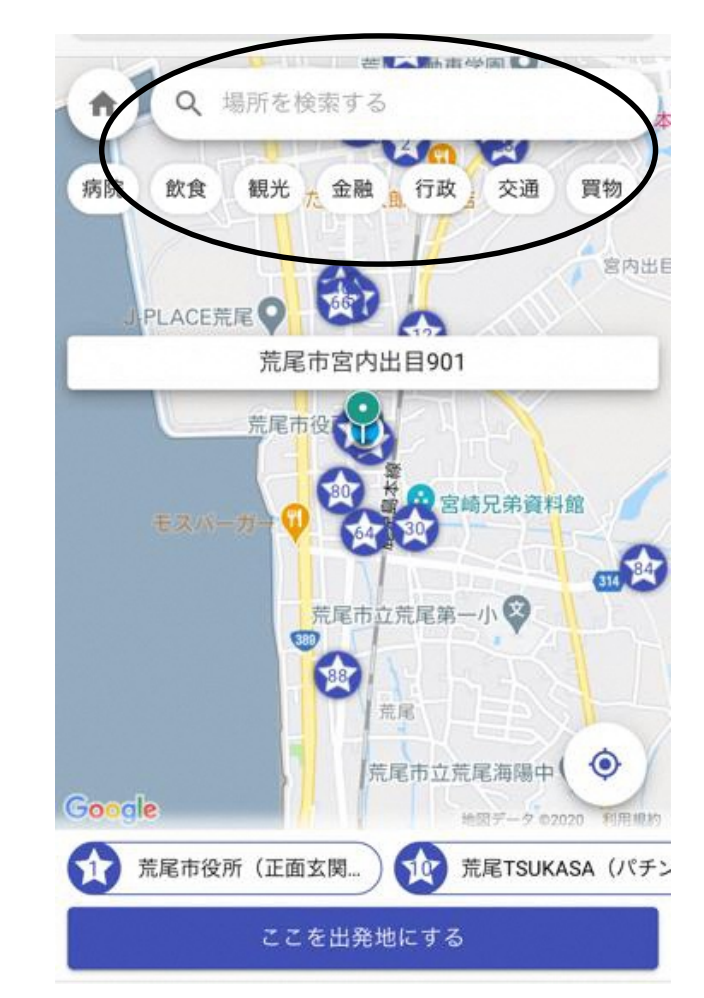

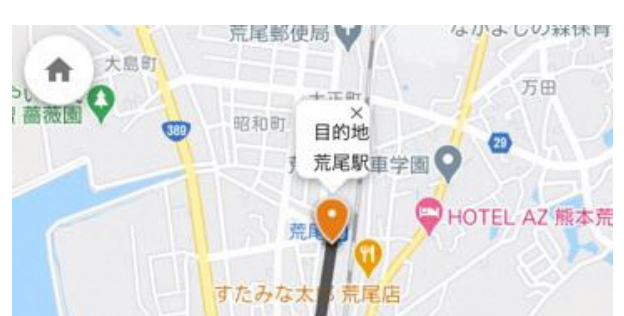

## 7. 料金や乗車時間など、予約内容を確認していただき、

<u>よろしければ、「確定」を押してください。</u>

## 8. 予約完了です。表示された号車が指定の場所に

迎車します。

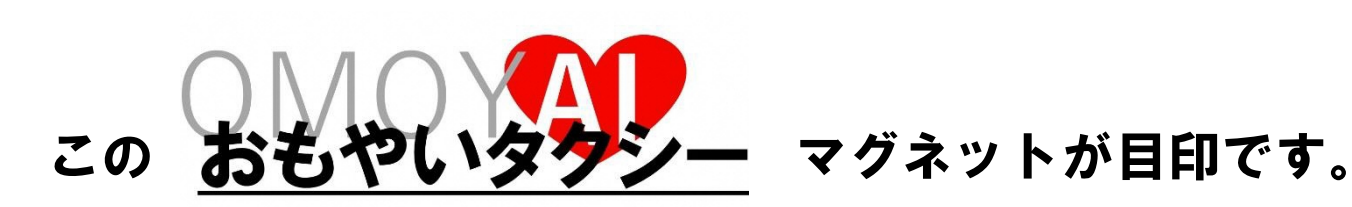

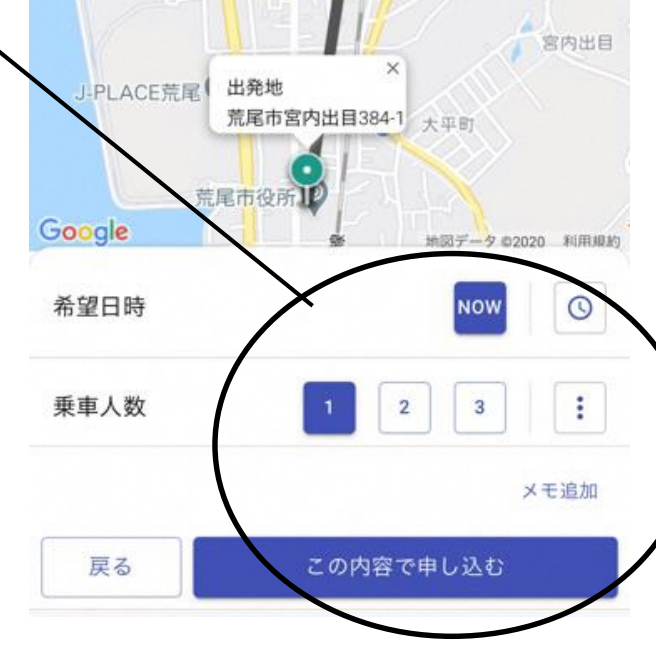